DATUM

# 8. KROKOMĚR

Věděli jste, že chytré telefony obsahují akcelerometry? Akcelerometr je zařízení, které měří zrychlení, jež charakterizuje změnu rychlosti v čase. Toto zařízení pomáhá telefonu rozpoznat změny v jeho orientaci. Díky tomu probíhá také automatické otáčení obrazovky. Zařízení //code.Node rovněž obsahuje akcelerometr. Tento akcelerometr můžete použít k naprogramování zařízení tak, aby pracovalo jako krokoměr.

### Cíle

- Vytvoření jasně pojmenovaných proměnných, jež reprezentují různé typy dat, a provádění operací s jejich hodnotami.
- Návrh programu, který obsahuje vnořené smyčky.
- Vytvoření nového programu s využitím stávajícího programu.

### Materiály a vybavení

• Systém shromažďování dat

• Držák zařízení //code.Node s páskem

• //code.Node

# Bezpečnost

Kromě běžných postupů uplatňovaných v učebně dodržujte tato důležitá bezpečnostní opatření:

• Ujistěte se, že je podlaha bez překážek a že je k dispozici dostatek prostoru pro volnou chůzi.

# Postup

#### Část 1 – Zkoumání zrychlení

Každá osoba má svůj unikátní styl chůze. Před vytvořením programu krokoměru se budete muset rozhodnout, zda chcete použít hodnoty zrychlení v horizontálním (osa x) nebo vertikálním (osa y) směru. Rovněž budete muset prozkoumat svůj rozsah pohybu i velikost svého kroku při běžné chůzi.

- 1. V softwaru SPARKvue vyberte možnost Sensor Data (Data ze senzorů).
- 2. Připojte //code.Node ke svému zařízení.
- 3. Vyberte šablonu Graph (Graf) a na ose y nastavte měření Acceleration-x (Zrychlení v horizontálním směru osa x).
- 4. Vložte zařízení //code.Node do držáku a upevněte jej ke svému kotníku.

.....

5. Najděte oblast, kde můžete volně chodit. Začněte zaznamenávat data a choďte po dobu asi 10 sekund.

6. Ukončete shromažďování dat a v případě potřeby vhodně upravte měřítko grafu. Analyzujte data a určete optimální rozsah pohybu. Pokud chcete zobrazit svá data pomocí zrychlení ve vertikálním směru (osa y), klikněte na měření pro osu y a změňte funkci na Acceleration-y (Zrychlení ve vertikálním směru – osa y). Nezapomeňte si poznamenat svou preferovanou osu a číslo hodnoty zrychlení.

Například na obrázku 1 jsme měřili hodnoty Acceleration-x (Zrychlení v horizontálním směru – osa x). Při pohledu na horní část grafu si můžeme všimnout, kolik datových bodů překročilo určité číslo. Ve svém programu použiji jakékoli číslo větší než 10 m/s². Každý krok, který udělám se zrychlením vyšším než 10 m/s², se bude počítat jako další krok. V případě funkce Acceleration-x (Zrychlení v horizontálním směru – osa x) budeme muset v našem programu použít absolutní hodnotu, protože budeme chtít pracovat s kladnými celými čísly. Obrázek 2 znázorňuje stejný pokus, avšak nyní s funkcí Acceleration-y (Zrychlení ve vertikálním směru – osa y). V tomto případě se bude v mém programu počítat jako krok jakékoli číslo nižší než 8 m/s². Hledáte jasné datové body, jež odrážejí krok, který jste udělali. Během záznamu může být užitečné si počítat kroky. Počítáte pouze krok provedený nohou, na níž je upevněno zařízení //code.Node.

.....

Obrázek 1: Vzorová data zrychlení v horizontálním směru (osa x) v průběhu času

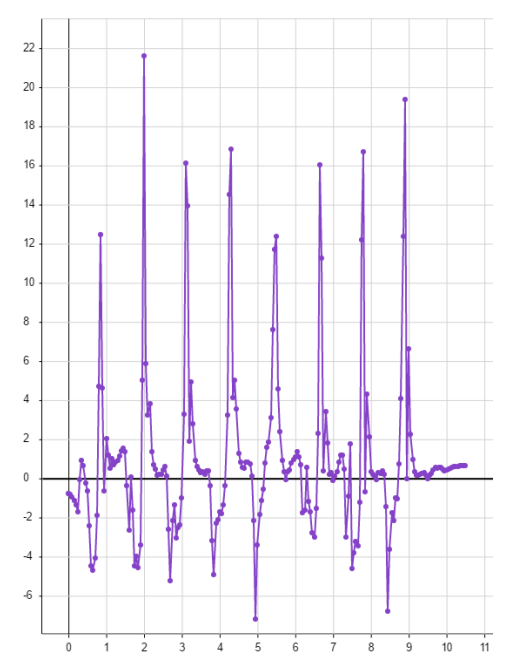

8

Obrázek 2: Vzorová data zrychlení ve vertikálním směru (osa y) v průběhu času

.....

#### Část 2 – Vytvoření výchozího programu

- 1. Klikněte na nabídku a potom na možnost Start New Experiment (Spustit nový pokus).
- 2. Připojte //code.Node ke svému zařízení.
- 3. Vyberte zobrazení číslic a potom klikněte na ikonu programu
- 4. Pokud používáte funkci Acceleration-x (Zrychlení v horizontálním směru osa x), vytvořte následující program na obrázku 3. Pokud používáte funkci Acceleration-y (Zrychlení ve vertikálním směru osa y), vytvořte program na obrázku 4. Nezapomeňte přitom zohlednit hodnoty získané v části 1.

Obrázek 3: Program zaznamenávající zrychlení v horizontálním směru (osa x)

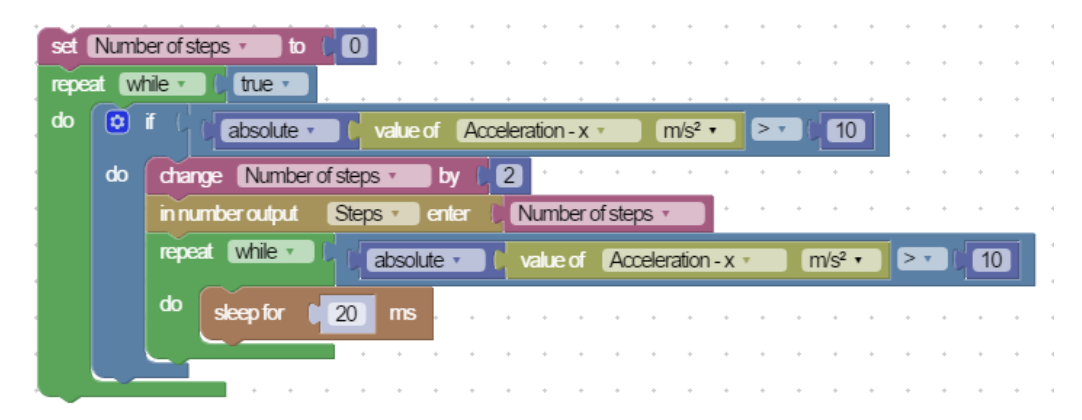

Obrázek 4: Program zaznamenávající zrychlení ve vertikálním směru (osa y)

| set Nur  | nber of steps 🔹 🚺 to 👔 🚺                                        |
|----------|-----------------------------------------------------------------|
| repeat 🕻 |                                                                 |
| do 😰     | if value of Acceleration - y • m/s² • < • 8 • • • •             |
| do       | change Number of steps • by [2] • • • • • • • • • • •           |
|          | in number output Steps • enter Number of steps •                |
|          | repeat while T value of Acceleration - y T m/s <sup>2</sup> T 8 |
|          | do sleep for (20 ms                                             |
|          |                                                                 |

5. Klikněte na tlačítko dokončení, přidejte novou stránku a vyberte dvoustránkové rozvržení

Vlevo zvolte zobrazení Line Graph (Spojnicový graf) a vyberte buď funkci Acceleration-x (Zrychlení v horizontálním směru – osa x), nebo Acceleration-y (Zrychlení ve vertikálním směru – osa y). Vlevo vyberte zobrazení Digits (Číslice). V části Select Measurement (Výběr měření) zvolte User-Entered (Zadání uživatelem) a potom Steps (Kroky). Tímto způsobem zobrazíte číselný výstup vytvořený v programu.

6. Pokud je váš program správný, měl by se při stisknutí tlačítka Start a chůzi normálním tempem zvyšovat počet kroků o dva. Tuto proměnnou jste vytvořili tak, aby se při každém provedeném kroku zvýšila o 2.

#### Část 3 – Úprava programu

1. Nyní, když jste zvládli vytvořit krokoměr, upravte svůj program tak, aby vás upozornil při dosažení cíle v podobě stanoveného počtu kroků. Popřemýšlejte o dalších výstupech, ke kterým máte přístup.

#### Otázky a analýza

1. Jakou proměnnou jste v tomto programu vytvořili? Jakou operaci tato proměnná provedla?

2. Proč pro vás bylo důležité analyzovat v části 1 váš normální způsob chůze?

3. Proč jste při každém fyzickém kroku změnili počet kroků o 2?

4. Jak jste upravili svůj program v části 3?

5. Mohli byste použít program i v případě, že byste umístili zařízení //code.Node na paži místo kotníku? Jak by to ovlivnilo vaše data

.....